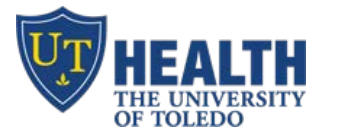

## Vlab - Setup Vlab on home PC/Mac/Smartphone/Tablet

**Goal** – to access UT clinical applications at home/off site on a Mac, PC and on portable devices (tablet/cell)

- Athena, Patientkeeper, MyProMedica
- WebESA (*Use the red "3M" icon on the desktop*)
- HEC/Tracking Board
- Deficiencies/HPF
- ☑ UT Email, H-drive and Z-drive
- $\blacksquare$  Vision, etc
- **Clinical Portal**

## PC/MAC - Install Vlab (or update to the latest version)

- a. Visit vlab.utoledo.edu on your browser (Safari or Internet Explorer)
- b. Click "Install VMware Horizon Client"
- c. Select "Windows" for PC or Mac then click "Go to downloads". Click "Download"

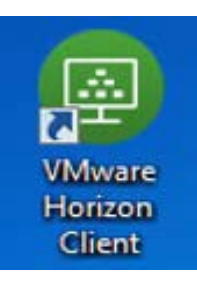

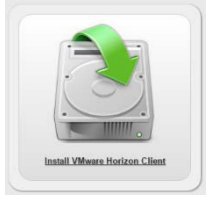

|   | Product                                                        | Release Date |                 |
|---|----------------------------------------------------------------|--------------|-----------------|
| ~ | VMware Horizon Client for Windows                              |              |                 |
|   | VMware Horizon Client for Windows                              | 2017-03-16   | Go to Downloads |
| ~ | VMware Horizon Client for Windows 10 UWP                       |              |                 |
|   | VMware Horizon Client for Windows 10 UWP for ARM-based devices | 2017-03-16   | Go to Downloads |
|   | VMware Horizon Client for Windows 10 UWP for x86-based devices | 2017-03-16   | Go to Downloads |
| ~ | VMware Horizon Client for Mac                                  |              |                 |
|   | VMware Horizon Client for Mac                                  | 2017-03-16   | Go to Downloads |

- d. When prompted, type server name: vlabcl.utoledo.edu
- e. Log into "Clinical Live" using your utad username and password
- f. For assistance, call IT Help Desk at 419-383-2400 (open 24/7)
- , **To Exit:** Click "Start"  $\rightarrow$  "Log Off" or at the top, click "options" then "disconnect and log off"

## **IPAD/IPHONE/ANDROID - FREE APP**

- a. Go to your App Store/Play Store: search for "VMware". Download "VMware Horizon Client"
- **b.** Touch "VMware View". Type in the connection Server: **vlabcl.utoledo.edu**
- c. Log into "Clinical Live" using your utad username and password
- d. For assistance, call IT Help Desk at 419-383-2400 (open 24/7)
- e. Tap the circular icon on your screen to pull up your virtual keyboard and navigation arrows
- f. To Exit: Click "Start"  $\rightarrow$  "Log Off" or at the top, click "options" then "disconnect and log off"

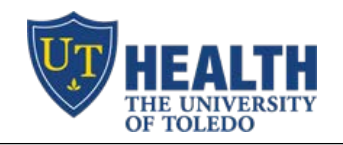

## Vlab – How to Log into Vlab

- 1. Double click on "VMware Horizon View Client"
- 2. Double click the icon for "vlabcl.utoledo.edu" and log in using your utad credentials

|                             |                    | umware Horizo                                 | on PčolP                                                |
|-----------------------------|--------------------|-----------------------------------------------|---------------------------------------------------------|
| VMware<br>Horizon<br>Client | vlabcl.utoledo.edu | Server:<br>User name:<br>Password:<br>Domain: | <pre>https://vlabd.utoledo.edu</pre> UTAD  Login Cancel |

3. Double click "Clinical Live". Wait for the desktop to display

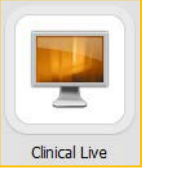

4. You'll see a familiar UT desktop. Access the desired application like you would on any UT computer!

| What if I cannot connect to Vlab?                                                                                                    |                     |                                                                      |  |  |  |  |
|----------------------------------------------------------------------------------------------------|---------------------|----------------------------------------------------------------------|--|--|--|--|
|                                                                                                    | 😐 VMware Horizon CI | VMware Horizon Client                                                |  |  |  |  |
| <ul> <li>Change connection from "PCoIP" to "Microsoft RDP"</li> <li>1. Right click "Clinical Live"</li> <li>2. Select "Microsoft RDP"</li> </ul> | Clinical Liv        | do.edu                                                               |  |  |  |  |
|                                                                                                    |                     | Display  Settings Create Shortcut Add to Start Menu Mark as Favorite |  |  |  |  |